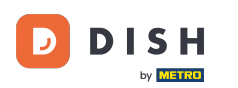

i Wit

Witamy na stronie głównej dish.co. W tym samouczku pokażemy Ci, jak zalogować się do DISH Weblisting.

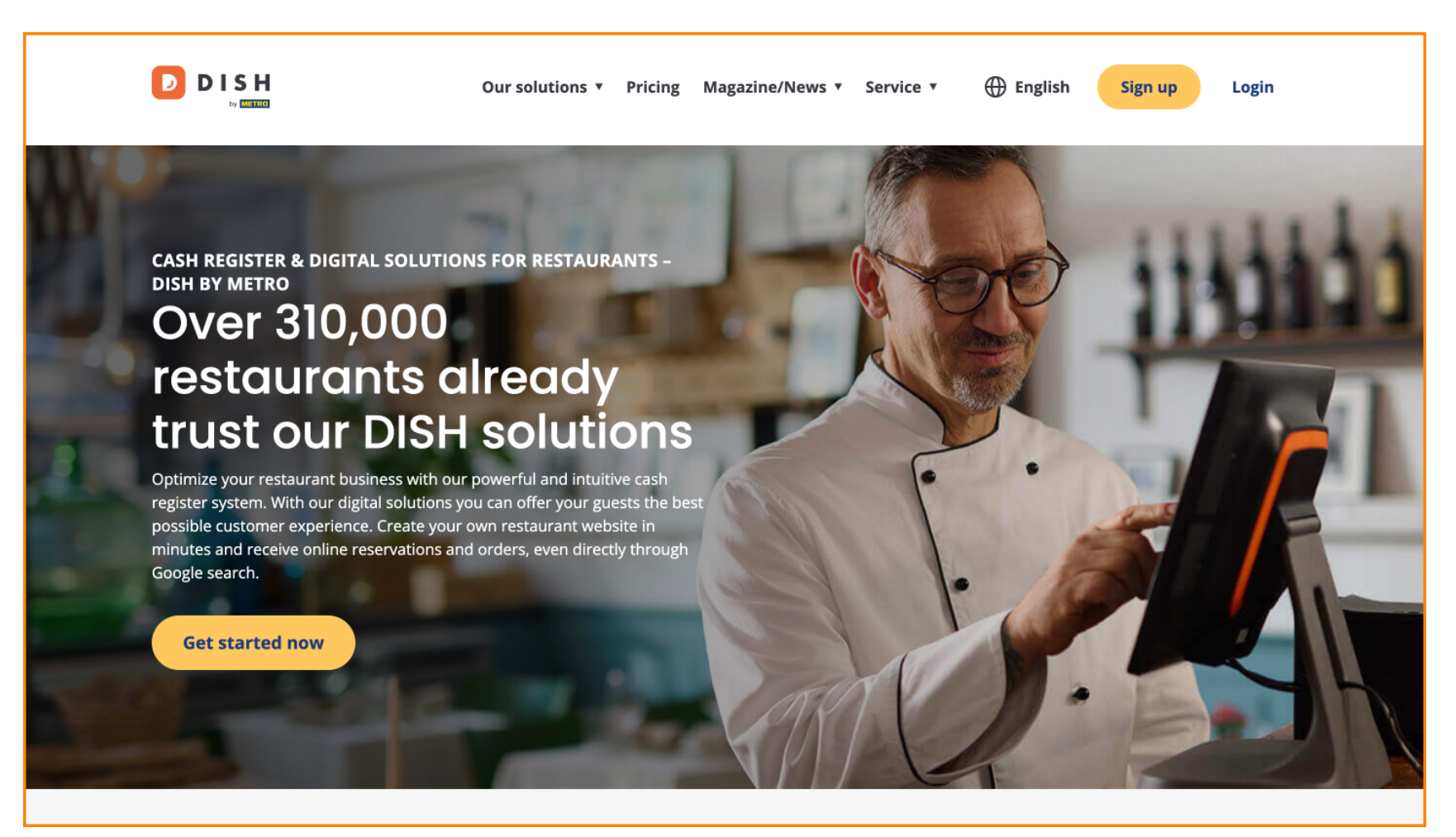

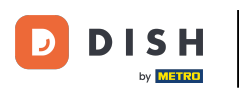

DISH Weblisting – Jak się zalogować

## Najpierw kliknij Zaloguj.

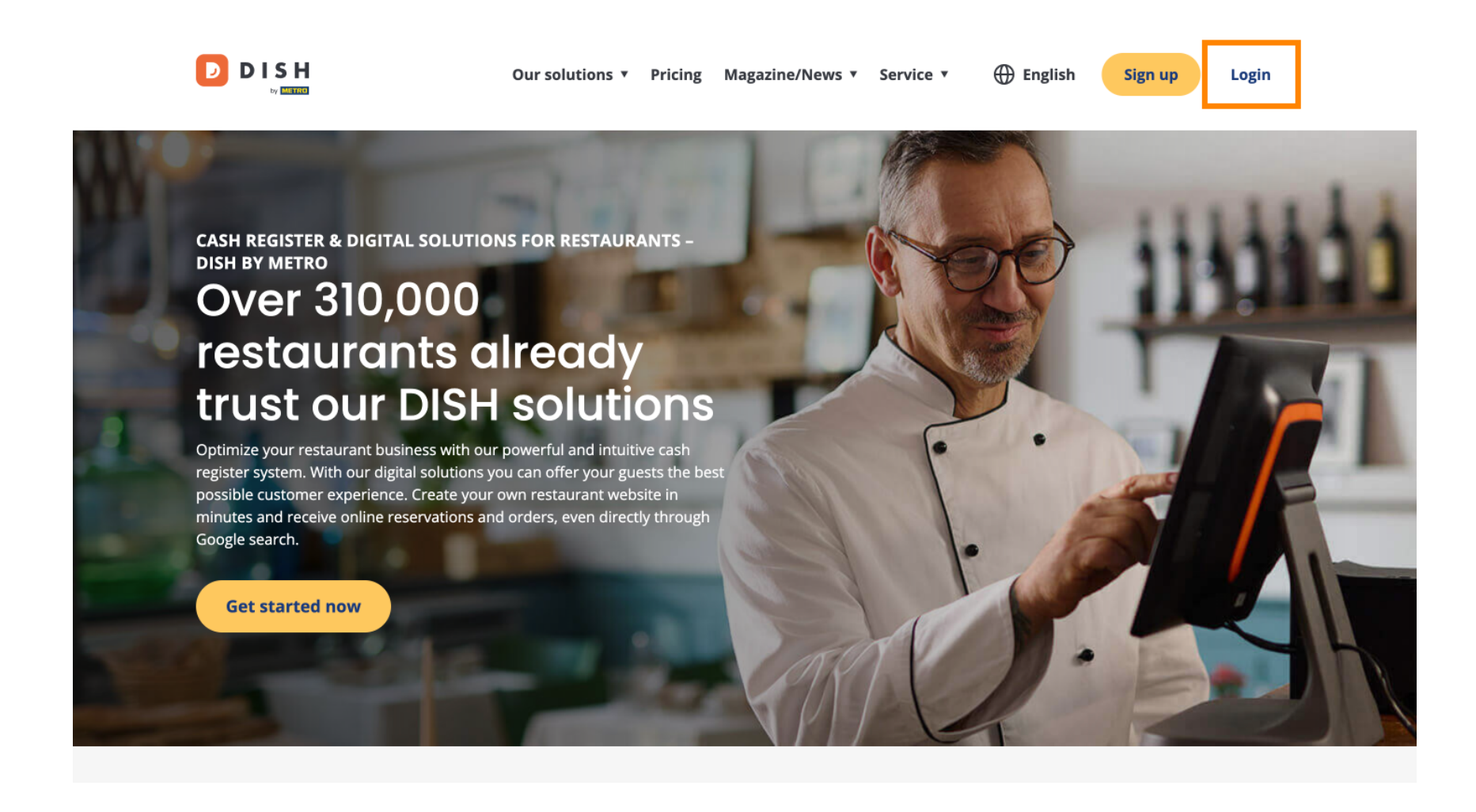

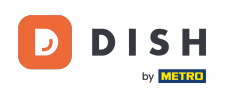

Następnie możesz wybrać, czy chcesz się zalogować, używając numeru telefonu komórkowego czy adresu e-mail.

| D I S H |                                   |                             | English 👻 |
|---------|-----------------------------------|-----------------------------|-----------|
|         |                                   |                             |           |
|         | Sign-in to                        | DISH                        |           |
| Pleas   | e sign-in to your Dish account us | ing your Mobile number or E | mail.     |
|         | Mobile number                     | Email                       |           |
|         |                                   |                             |           |
|         | Username or email                 |                             |           |
|         |                                   | ۲                           |           |
|         | Password                          |                             |           |
|         | Remember me                       | Forgot Password?            |           |
|         | Log I                             | n                           |           |
|         | No Accoun                         | it vet?                     |           |

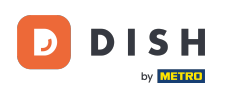

Następnie wprowadź swoje dane uwierzytelniające.

됟 D I S H

English 🔻

## Sign-in to DISH

Please sign-in to your Dish account using your Mobile number or Email.

| Mobile            | number       | Email            |
|-------------------|--------------|------------------|
|                   |              |                  |
| Username or email |              |                  |
|                   |              | ۲                |
| Password          |              |                  |
| Remember          | me           | Forgot Password? |
|                   | Log In       |                  |
|                   | No Account v | et?              |

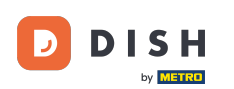

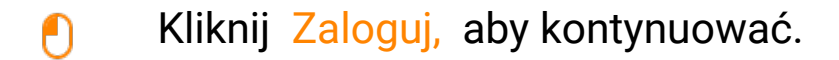

🕗 D I S H

English 🔻

## Sign-in to DISH

Please sign-in to your Dish account using your Mobile number or Email.

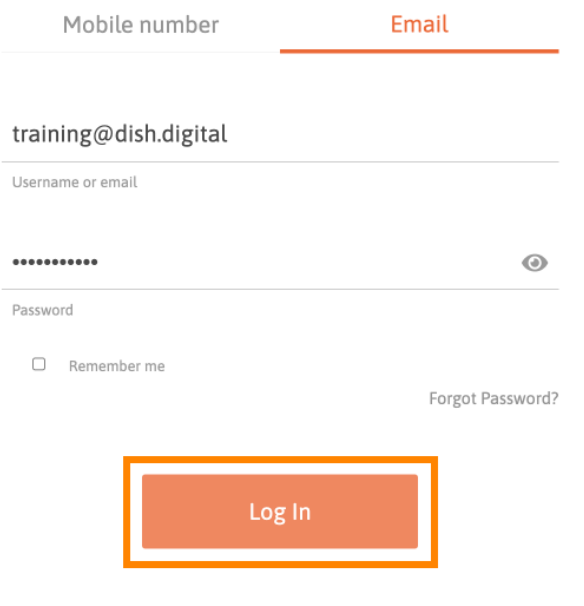

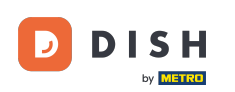

Po zalogowaniu się, znajdziesz się na swoim pulpicie. Stamtąd kliknij na DISH Weblisting .

|                                   | С             | Dur solutions 🔻 Addons 🔻 | Pricing Resources <b>V</b> | Test Max           | (Trainer 🙁 🌐 English |  |  |  |  |
|-----------------------------------|---------------|--------------------------|----------------------------|--------------------|----------------------|--|--|--|--|
| Current establishment             |               |                          |                            |                    |                      |  |  |  |  |
|                                   | 企             | TEST BISTRO TRAINING     | ~                          |                    |                      |  |  |  |  |
| Your tools for this establishment |               |                          |                            |                    |                      |  |  |  |  |
|                                   | DISH          | DISH<br>Websit           | e 🗸                        | DISH<br>Weblisting | UPDATES              |  |  |  |  |
|                                   | DISH<br>Order | ·                        |                            |                    |                      |  |  |  |  |
|                                   |               |                          |                            |                    |                      |  |  |  |  |

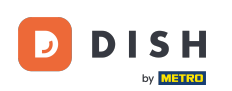

DISH Weblisting – Jak się zalogować

Następnie kliknij Otwórz narzędzie , aby otworzyć panel DISH Weblisting.

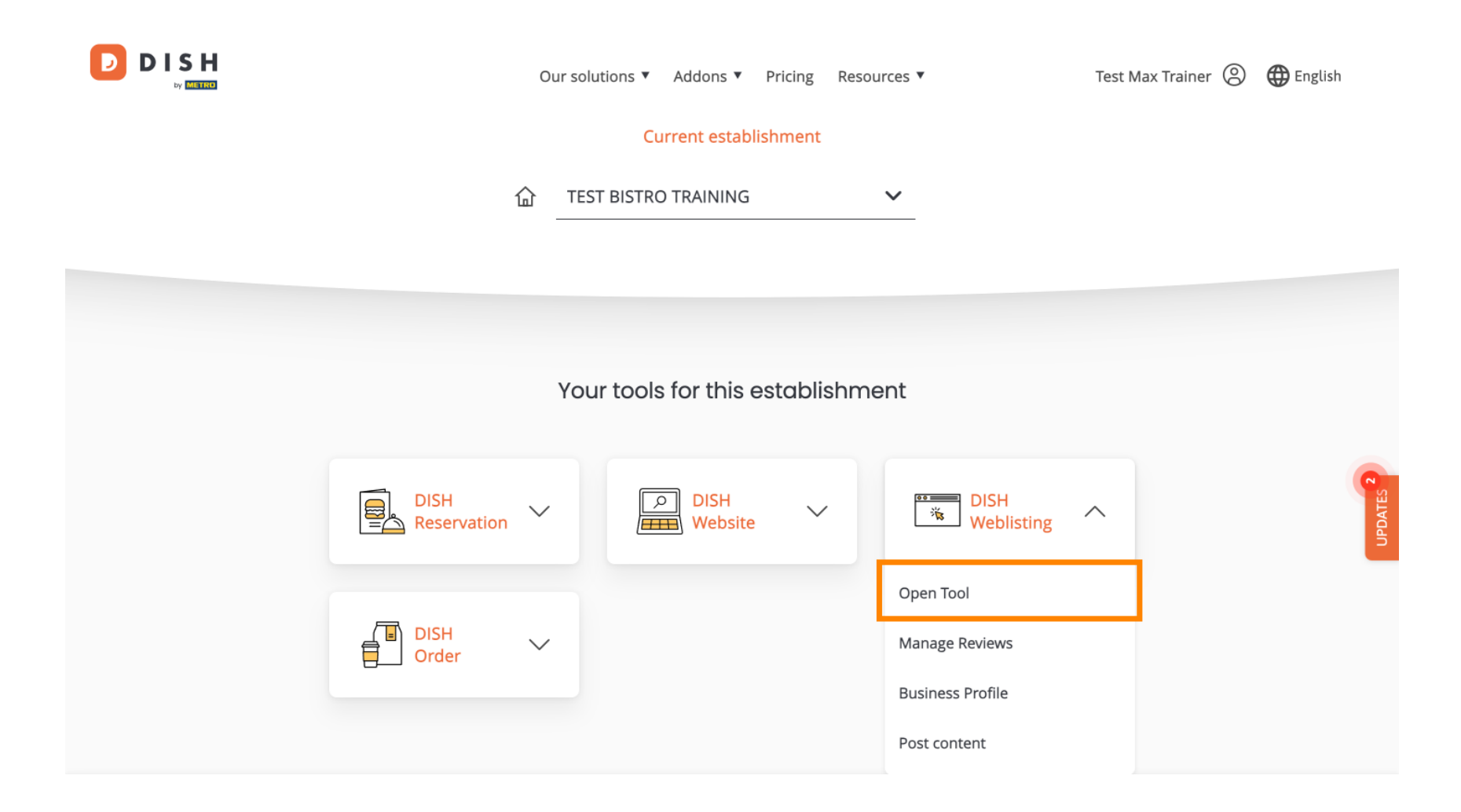

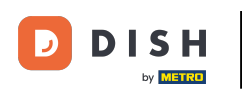

To wszystko. Ukończyłeś samouczek i teraz wiesz, jak zalogować się do DISH Weblisting.

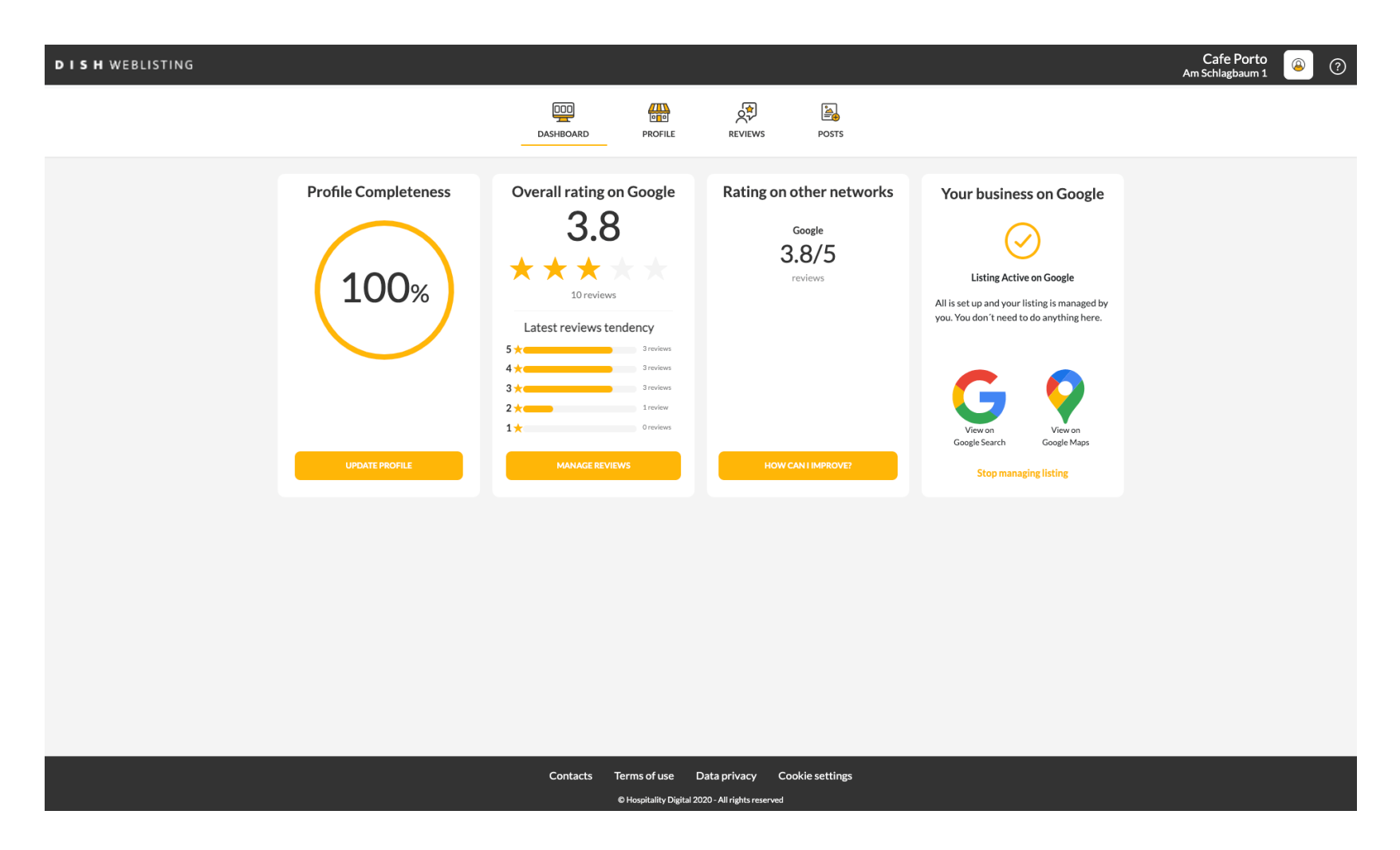

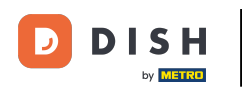

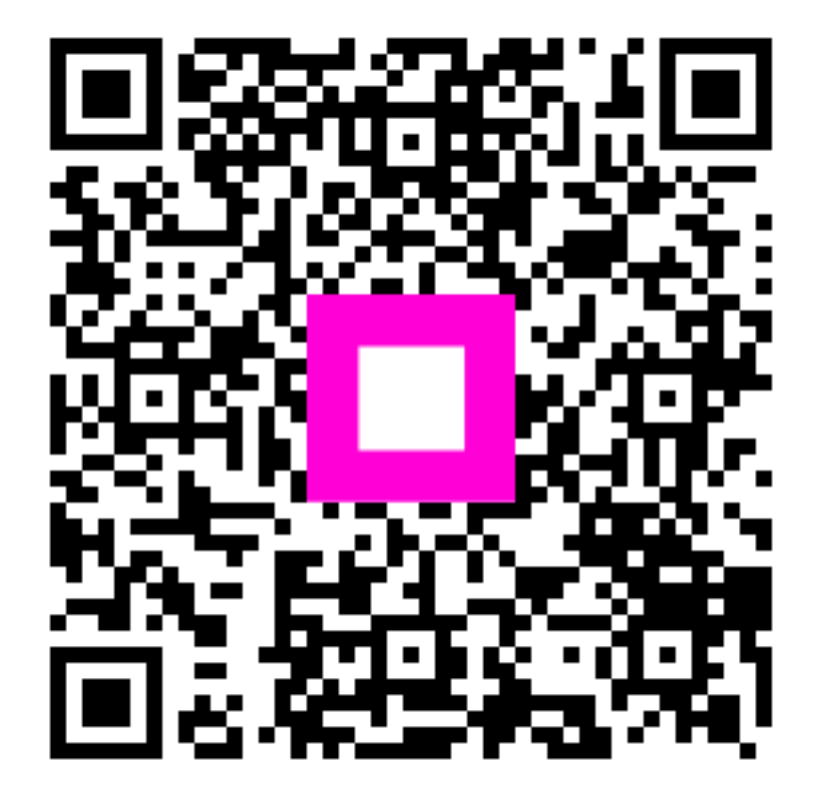

Zeskanuj, aby przejść do interaktywnego odtwarzacza